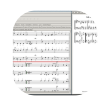

## Denemo 2.6 cheat sheet

## General

| 0                    | Insert/Append a             |
|----------------------|-----------------------------|
| 1                    | Insert/Append a             |
| 2                    | Insert/Append a             |
| 3                    | Insert/Append a □           |
| 4                    | Insert/Append a             |
| 5                    | Insert/Append a             |
| 6                    | Insert/Append a             |
| 7                    | Slur with Next Note         |
| 8                    | Extend Slur                 |
| 9                    | Shorten Slur                |
| A then A             | Insert A                    |
| A then '             | Staccatissimo (Off/On)      |
| A then F             | Fermata (Off/On)            |
| A then -             | Tenuto (Off/On)             |
| Alt + 0              | Insert a 🗆                  |
| Alt + 1              | Insert a □                  |
| Alt + 2              | Insert a □                  |
| Alt + 3              | Insert a □                  |
| Alt + 4              | Insert a □                  |
| Alt + 5              | Insert a □                  |
| Alt + 6              | Insert a □                  |
| Alt + A              | Add A                       |
| Alt + B              | Add B                       |
| Alt + C              | Add C                       |
| Alt + D              | Add D                       |
| Alt + E              | Add E                       |
| Alt + F              | Add F                       |
| Alt + G              | Add G                       |
| Alt + Left arrow     | Find Edit Point             |
| Alt + Enter          | Staff Properties Editor     |
| Alt + Shift + F9     | Add Non-Printing Bookmark   |
| Alt + F then Alt + F | Search Rhythmic Pattern     |
| Alt + M              | Go to Measure               |
| Alt + T              | Tremolo                     |
| Alt + V then 1       | Voice Preset 1 (Stems Up)   |
| Alt + V then 2       | Voice Preset 2 (Stems Down) |
| Alt + V then 3       | Voice Preset 3 (Stems Up)   |
| Alt + V then 4       | Voice Preset 4 (Stems Down) |

| Alt + V then A                    | Voice Preset Automatic        |
|-----------------------------------|-------------------------------|
| B then 2                          | Repeat End-Start              |
| B then B                          | Insert B                      |
| B then D                          | Double Bar                    |
| B then E                          | Repeat End Barline            |
| B then O                          | (Print) Omit Barline          |
| B then S                          | Repeat Start Barline          |
| Backspace                         | Delete Previous Object        |
| C then C                          | Insert C                      |
| Ctrl + 0                          |                               |
| Ctrl + 1                          |                               |
| Ctrl + 2                          |                               |
| Ctrl + 3                          |                               |
| Ctrl + 4                          |                               |
| Ctrl + 5                          |                               |
| Ctrl + 6                          |                               |
| Ctrl + Add                        | Zoom In                       |
| Ctrl + Del                        | Delete Object                 |
| Ctrl + Down arrow                 | Move to Staff Down            |
| Ctrl + End                        | Move To Movement End          |
| Ctrl + F2                         | Activate Object               |
| Ctrl + F5                         | Play from Cursor to End       |
| Ctrl + Home                       | Move To Movement Beginning    |
| Ctrl + Insert                     | Remove note                   |
| Ctrl + Num 7 then<br>Ctrl + Num 7 | Create Slurred Triplet        |
| Ctrl + Num 9                      | Create Slurred, Dotted Rhythm |
| Ctrl + Left arrow                 | Move to Measure Left          |
| Ctrl + Right arrow                | Move to Measure Right         |
| Ctrl + S                          | Save As                       |
| Ctrl + Shift + Left<br>arrow      | Selection Measure Left        |
| Ctrl + Shift + Right<br>arrow     | Selection Measure Right       |
| Ctrl + -                          | Zoom Out                      |
| Ctrl + Up arrow                   | Move to Staff Up              |
| Ctrl + Z                          | Redo                          |
| Ctrl + C                          | Сору                          |
| Ctrl + D                          | Dynamics                      |
| Ctrl + E then Ctrl +              | Choose, Seek & Edit           |

| E                         |                           |
|---------------------------|---------------------------|
| Ctrl + E then E           | Edit Here (and)           |
| Ctrl + E then R           | Resume Seek/Edit          |
| Ctrl + =                  | Zoom In                   |
| Ctrl + F                  | Seek Locations            |
| Ctrl + L then Ctrl +<br>L | Edit Lyric at Cursor      |
| Ctrl + L then A           | Add Lyric Verse           |
| Ctrl + -                  | Zoom Out                  |
| Ctrl + N                  | Open Default Template     |
| Ctrl + P then Ctrl +<br>P | Print Part                |
| Ctrl + P then M           | Print Movement            |
| Ctrl + P then P           | Print Preview             |
| Ctrl + P then S           | Print Selection           |
| Ctrl + .                  | Remove Dot                |
| Ctrl + +                  | Zoom In                   |
| Ctrl + Q                  | Quit                      |
| Ctrl + S                  | Save                      |
| Ctrl + Space              | Insert Snippet            |
| Ctrl + T                  | Tied note                 |
| Ctrl + V                  | Paste                     |
| Ctrl + W                  | Close Score               |
| Ctrl + X                  | Cut                       |
| Ctrl + Z                  | Undo                      |
| D then D                  | Insert D                  |
| Del then Del              | Delete in Stages          |
| Del then M                | Delete Measure All Staffs |
| Del then M                | Staff Delete Measure      |
| Down arrow                | Cursor Down               |
| E then E                  | Insert E                  |
| End                       | Move to Staff/Voice End   |
| Esc                       | Hide/Show Menus           |
| F then F                  | Insert F                  |
| F1                        | Browse Manual             |
| F10                       | Search Bookmark           |
| F11                       | Prev Bookmark             |
| F12                       | Next Bookmark             |
| F2                        | Activate Object           |
| F5                        | Play                      |

| F6                  | Stop                          |
|---------------------|-------------------------------|
| F9                  | Add Rehearsal/Bookmark        |
| G then 2            | Insert Two                    |
| G then G            | Insert G                      |
| G then A            | Grace After (Off/On)          |
| Home                | Move to Staff/Voice Beginning |
| Insert              | Add note                      |
| Num 7 then Num<br>7 | Create Triplet                |
| Num 8               | Duplicate to Fill Measure     |
| Num 9               | Create Dotted Rhythm          |
| Num +               | Sharpen                       |
| Num -               | Dot                           |
| Num /               | Grace/UnGrace                 |
| Num Enter           | Fill Measure                  |
| Num *               | Attach Tied Note              |
| Num -               | Flatten                       |
| Left arrow          | Move Cursor Left              |
| M then N            | Add Movement                  |
| M then T            | Title                         |
| Win + 0             | Insert a                      |
| Win + 1             | Insert a 🗆 Spacer             |
| Win + 2             | Insert a 🗆 Spacer             |
| Win + 3             | Insert a 🗆 Spacer             |
| Win + 4             | Insert a 🗆 Spacer             |
| Win + 5             | Insert a 🗆 Spacer             |
| Page Down           | Next Movement                 |
| Page Up             | Previous Movement             |
| Right arrow         | Move Cursor Right             |
| S then C            | Composer                      |
| S then İ            | Instrumentation               |
| S then T            | Title                         |
| Shift + 0           | Change Duration To            |
| Shift + 1           | Change Duration To 🛛          |
| Shift + 2           | Change Duration To            |
| Shift + 3           | Change Duration To            |
| Shift + 4           | Change Duration To            |
| Shift + 5           | Change Duration To            |
| Shift + 6           | Change Duration To            |
| Shift + Down        | Selection Staff Down          |

| arrow               |                                |
|---------------------|--------------------------------|
| Shift + End         | Go to End                      |
| Shift + F2          | Activate Object                |
| Shift + F9          | Add Mark (Text/Rehearsal/Book) |
| Shift + Home        | Go to Beginning                |
| Shift + Num +       | Shift Accidentals Sharpwise    |
| Shift + Num -       | Shift Accidentals Flatwise     |
| Shift + Left arrow  | Select Left                    |
| Shift + Right arrow | Select Right                   |
| Shift + Up arrow    | Selection Staff Up             |
| Shift + +           | Sharpen                        |
| Shift + question    | Cautionary Accidental          |
| Shift + Space       | Next Snippet                   |
| Shift + _           | Flatten                        |
| Tab                 | Toggle Triplet Entry (Off/On)  |
| Up arrow            | Cursor Up                      |
| А                   | Change/Append A                |
| •                   | Octave Up                      |
| В                   | Change/Append B                |
| ١                   | Trill (Off/On)                 |
| [                   | Start Beam                     |
| ]                   | End Beam                       |
| С                   | Change/Append C                |
| ,                   | Octave Down                    |
| D                   | Change/Append D                |
| E                   | Change/Append E                |
| =                   | Sharpen Next Note              |
| F                   | Change/Append F                |
| F1                  | Browse Manual                  |
| G                   | Change/Append G                |
| М                   | Staff Insert Measure Before    |
| -                   | Flatten Next Note              |
| Ν                   | Insert Measure After           |
| 0                   | Ottava                         |
| Ρ                   | Activate Palette Button        |
|                     | Add Dot                        |
| R then 1            | Start a First Time Bar         |
| R then 2            | Start a Second Time Bar        |
| R then E            | End Volta (1st, 2nd Time Bar)  |

| S then S  | Set Titles                 |
|-----------|----------------------------|
| semicolon | Staccato (Off/On)          |
| Space     | Insert Whole Measure Rest  |
| т         | Attach Tied Note           |
| U         | Anacrusis (Upbeat, Pickup) |
|           |                            |

Last modification: AP 1403/9/20 14:07:25

More information: defkey.com/ps/denemo-2-6-shortcuts

Customize this PDF...